东华学院继〔2025〕3 号附件

## 学生在线考试操作说明

## 电脑端参加在线考试

1.登录成教平台, 输入用户名和密码登录

注意: 使用谷歌浏览器; 保证网络稳定;

| •                                         | 日码登录更方便                                  |  |
|-------------------------------------------|------------------------------------------|--|
| China<br>弘成教                              | Edu<br>x â                               |  |
| A 現命為                                     | _                                        |  |
| 合 南區                                      |                                          |  |
| ⊘ 验证码                                     | W4k8                                     |  |
| 登录                                        |                                          |  |
|                                           | 忘记密码?                                    |  |
| 使用体验,我们建议您使用IE9及以上,谷<br>使用其它测觉器,可能出现部分功能无 | 歌51.0及以上、火狐43.0及以上浏览器进<br>法正常使用的情况,敬请谅解! |  |
| <br>使用其已测觉器,可能出现部分功能无<br>2001-2017 弘成科技发展 | 法止率使用的情况,敏涛谅弊!<br>法有限公司 版权所有             |  |

## 2.登录平台之后,找到 【考试】菜单;

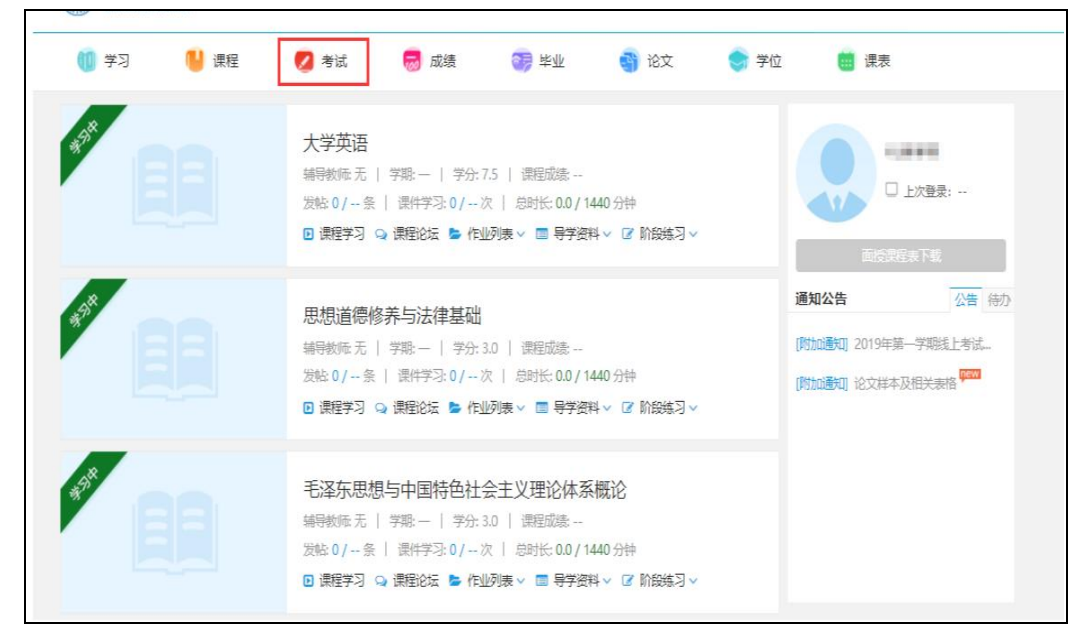

3.找到【考试--在线考试】菜单

| 🔟 学习 🔋 课程 💋     | 考试 😡 成绩 💽 | 毕业 🌍 论文    | 😌 学位 🗰 课表          |
|-----------------|-----------|------------|--------------------|
| 前页 > 我的考试       |           |            |                    |
| 护理学 (专)         |           | 考试日程表 缓考申请 | 停考查询 准考证下载/打印 在线考试 |
| 考试批次: 2019年春季考试 | ٣         |            |                    |
| 考试日期            | 考试时间      | 场次         | 课程                 |
| 2019-09-08      | 14        | 第7场        | 系统解剖学              |
|                 |           |            |                    |

4.点击【考试--在线考试】菜单,在规定的时间点击【参加考试】按钮,进入考试;

注意: 当点击【参加考试】按钮, 在线考试进入倒计时;

| 🔰 学习     | 📙 课程      | 💋 考试 | 😡 成绩               | 😏 南小                    | 🌍 论文 | 🌍 学位    | i 课表         | ŧ       |
|----------|-----------|------|--------------------|-------------------------|------|---------|--------------|---------|
| 顶 > 我的考试 |           |      |                    |                         |      |         |              |         |
| 护理学(₹    | ₩)        |      |                    | 考试日程表                   | 缓考申请 | 停考查询    | 准考证下载/       | 打印 在线考试 |
| 考试批次:    | 2019年春季考试 | Ŧ    |                    |                         |      |         | $\mathbf{i}$ |         |
| 考        | 试名称       | 组卷方式 | 有                  | 效时间                     | 作答次数 | 提交时间 评问 | 剛状态 成绩       | 剑对试 详情  |
| 在线考试系统   | 解剖学新闻学概论  | 随机试卷 | 2019/09/08 08:00:0 | 0 - 2019/09/08 23:30:00 | 0/5  | 未       | 调卷           | 参加考试 详情 |

5.进入答题界面进行答题,如有需要传图片和传公式的试题,选择文本框上方的图片上传图标和公式上传图标;

注意:如果需要上传图片一定要点击"图片上传"图标进行上传,不能 粘贴图片到文本框中,否则图片上传失败!

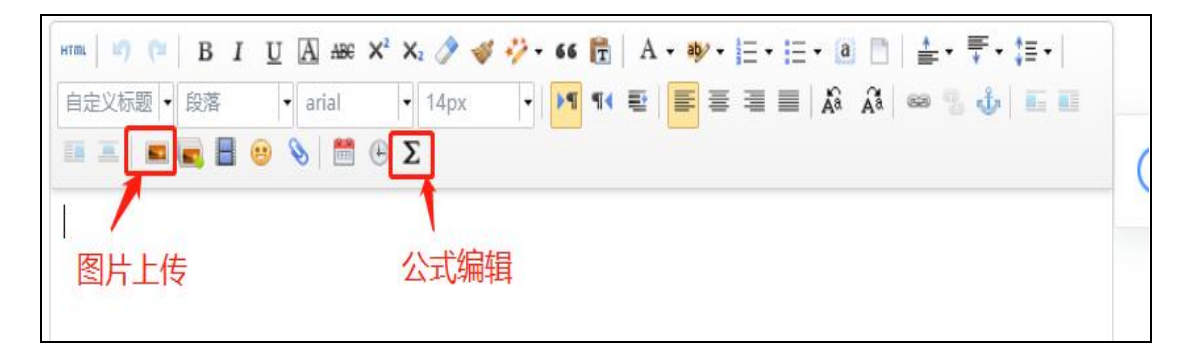

6.答题结束后点击【我要交卷】

注意:请在规定时间内进行答题;如超过规定的答题时间未提交,系统会自动提交;请务必在规定的时间内进行试卷提交;

| 入子央店(一)                                                                 | Att Briter Date 1 |              |      |     |       |  |
|-------------------------------------------------------------------------|-------------------|--------------|------|-----|-------|--|
|                                                                         | 合思                | <b>要</b> 水时间 | 2    | ( 5 | 2:3   |  |
|                                                                         |                   |              | 苦    | 未   | ŧ     |  |
| - 、単选题(電影26),共50重小氢 息分值100分)                                            |                   | (0)          | 5.38 |     |       |  |
| 1.We are not supposed football on Sundays. (2分)                         |                   |              | , 2  | 3   | 4     |  |
| A plaving                                                               |                   | 6            | 7    | 8   | 9     |  |
| ● B. to play ↓ 鼠标点击选择                                                   |                   | 11           | 12   | 13  | 14    |  |
| © C. to playing                                                         |                   | 16           | 17   | 18  | 19    |  |
| O D. play                                                               |                   | 21           | 22   | 23  | 24    |  |
|                                                                         | 1 已存著             | 26           | 27   | 28  | 29    |  |
| 2.Customer: The jeans look cool. May I try them on?Salesman: Sure. (2分) |                   | 31           | 32   | 33  | 34    |  |
|                                                                         |                   | 36           | 37   | 38  | 39    |  |
| A. what size, please? B. Cash or charge?                                |                   | 41           | 42   | 43  | 44    |  |
| © C. It's 34 RMB, please.                                               |                   | 46           | 47   | 48  | 49    |  |
| ● D. Help yourself, please. ← 鼠标点击选择                                    |                   |              |      |     |       |  |
|                                                                         | ② 是否存履            |              |      |     |       |  |
| 3.Customer: Excuse meClerk: The rate for airmails is two dollars. (2分)  |                   |              |      | 试验转 | 98643 |  |
| A. Can you tell me the money I need to post a letter?                   |                   |              |      |     |       |  |
| B. How much is a letter to South Africa?                                |                   |              |      |     |       |  |
| O c De un de latere d'and de l'une à                                    |                   |              |      |     |       |  |

**\*注意**:

1.使用电脑参加在线考试 只能使用 IE9 及以上、谷歌新版本 浏览器 进行作答,并保证网络稳定通畅。

2.点击【参加考试】后考试进入倒计时,在规定的答题时间内完成作答;

3.答卷完成后必须点击【提交】;若未在规定答题时间内【提交】,倒 计时结束后,系统自动提交完成,记录一次考试次数。

4.每点击【提交】一次,记录一次作答次数。

5.答题过程中若出现题干或者图片加载不出来时请刷新浏览器。

6.答题过程中出现死机或特殊情况时,在规定的答题时间内立即重启 电脑或更换电脑后继续作答。(超出规定答题时间自动提交)。